# Catalyst 9800ワイヤレスコントローラシリーズ での802.1X認証の設定

| 内容                      |
|-------------------------|
| <u>はじめに</u>             |
| <u>前提条件</u>             |
| <u>要件</u>               |
| <u>使用するコンポーネント</u>      |
| <u>設定</u>               |
| <u>ネットワーク図</u>          |
| <u>WLC の設定</u>          |
| <u>9800 WLCでのAAAの設定</u> |
| <u>WLANプロファイルの設定</u>    |
| <u>ポリシープロファイルの設定</u>    |
| <u>ポリシータグの設定</u>        |
| <u>ポリシータグの割り当て</u>      |
| <u>ISE 設定</u>           |
| <u>WLConISEの宣言</u>      |
| <u>ISEでの新しいユーザの作成</u>   |
| <u>認証プロファイルの作成</u>      |
| <u>ポリシーセットの作成</u>       |
| <u>認証ポリシーの作成</u>        |
| <u>許可ポリシーの作成</u>        |
| <u>確認</u>               |
| トラブルシュート                |
| <u>WLCでのトラブルシューティング</u> |
| <u>ISEでのトラブルシューティング</u> |

# はじめに

このドキュメントでは、Cisco Catalyst 9800シリーズワイヤレスコントローラで802.1Xセキュリ ティを使用してWLANを設定する方法について説明します。

# 前提条件

### 要件

次の項目に関する知識があることが推奨されます。

• 802.1X

使用するコンポーネント

このドキュメントの情報は、次のソフトウェアとハードウェアのバージョンに基づいています。

- Catalyst 9800ワイヤレスコントローラシリーズ(Catalyst 9800-CL)
- ・ Cisco IOS® XEジブラルタル17.3.x
- Cisco ISE 3.0

このドキュメントの情報は、特定のラボ環境にあるデバイスに基づいて作成されました。このド キュメントで使用するすべてのデバイスは、クリアな(デフォルト)設定で作業を開始していま す。本稼働中のネットワークでは、各コマンドによって起こる可能性がある影響を十分確認して ください。

# 設定

ネットワーク図

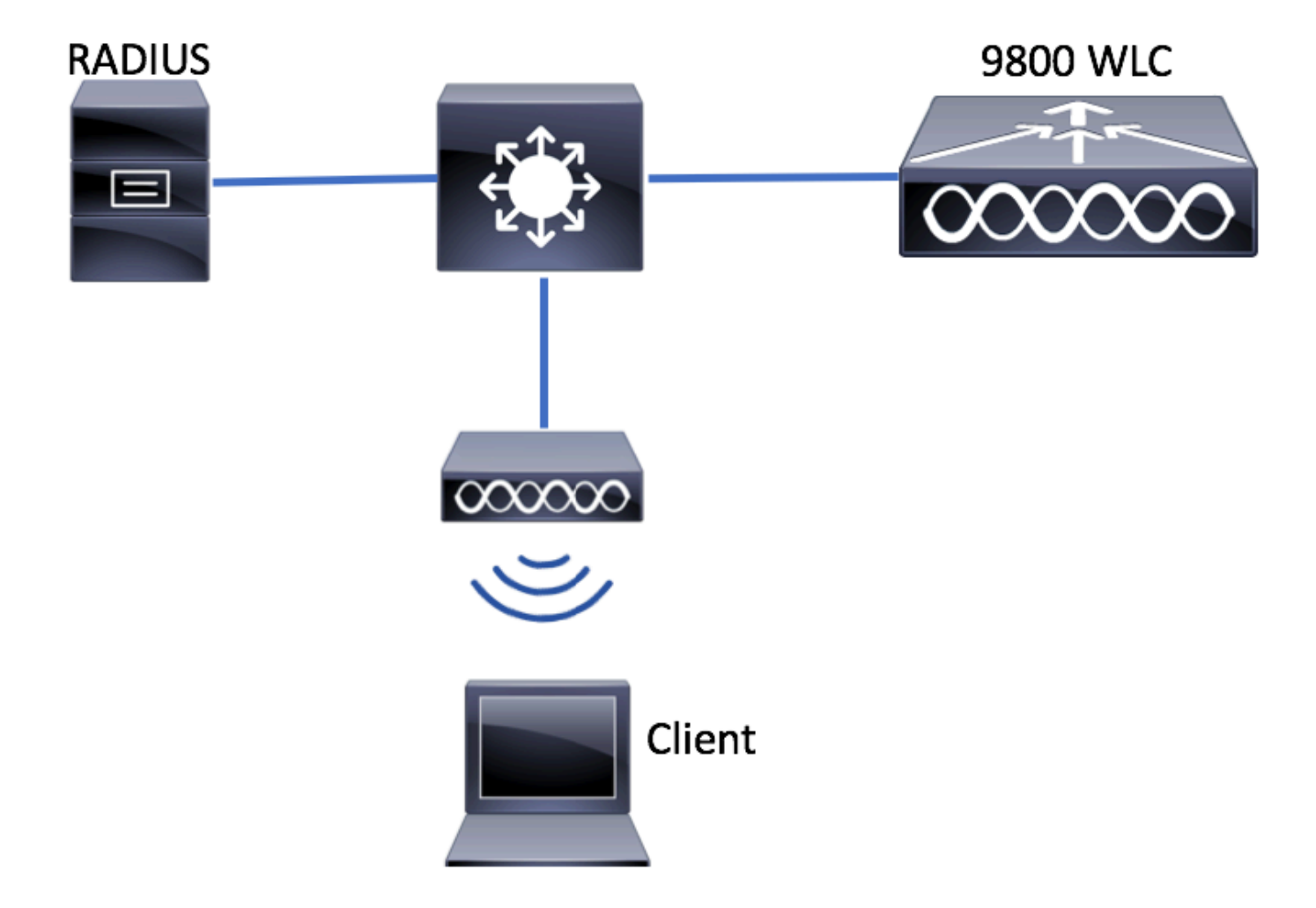

## WLC の設定

9800 WLCでのAAAの設定

GUI :

ステップ1: RADIUSサーバを宣言します。 Configuration > Security > AAA > Servers / Groups > RADIUS > Servers > + Add に移動し、RADIUSサーバ情報を入力します。

| Q Search Menu Items | Authentication Authoriza | ation and Accoun | ting          |
|---------------------|--------------------------|------------------|---------------|
| 👼 Dashboard         | + AAA Wizard             |                  |               |
| Monitoring >        | AAA Method List          | Servers / Gro    | AAA Advanced  |
| Configuration       | + Add × Delete           |                  |               |
| () Administration > | RADIUS                   |                  |               |
| 💥 Troubleshooting   | TACACS+                  | Servers          | Server Groups |
|                     | LDAP                     | Name             |               |

今後、中央Web認証(または認可変更[CoA]を必要とするあらゆる種類のセキュリティ)を使用する予定の場合は、CoAのサポートが有効になっていることを確認します。

| Create AAA Radius Server  |             |                 |   | ×                      |
|---------------------------|-------------|-----------------|---|------------------------|
| Name*                     | ISE-kcg     | Clear PAC Key   |   |                        |
| IPV4/IPv6 Server Address* | 172.16.0.11 | Set New PAC Key |   |                        |
| Shared Secret*            |             | ]               |   |                        |
| Confirm Shared Secret*    |             | ]               |   |                        |
| Auth Port                 | 1812        | ]               |   |                        |
| Acct Port                 | 1813        | ]               |   |                        |
| Server Timeout (seconds)  | 1-1000      | ]               |   |                        |
| Retry Count               | 0-100       | ]               |   |                        |
| Support for CoA           |             |                 |   |                        |
| Cancel                    |             |                 | [ | Save & Apply to Device |

ステップ 2:RADIUSサーバをRADIUSグループに追加します。[グループに名前を付ける]に移 Configuration > Security > AAA > Servers / Groups > RADIUS > Server Groups > + Add. 動し、以前に作成したサーバーを Assigned Servers.

| Create AAA Radius Serve | r Group   |                  | \$                     | \$ |
|-------------------------|-----------|------------------|------------------------|----|
| Name*                   | ISE-grp-r | ame              |                        |    |
| Group Type              | RADIUS    |                  |                        |    |
| MAC-Delimiter           | none      | •                |                        |    |
| MAC-Filtering           | none      | •                |                        |    |
| Dead-Time (mins)        | 1-1440    |                  |                        |    |
| Available Servers       |           | Assigned Servers |                        |    |
|                         |           | ISE-kcg          | *                      |    |
| -                       | <         |                  | Ŧ                      |    |
| Cancel                  |           |                  | Save & Apply to Device |    |

#### ステップ3:認証方式リストを作成します。移動先 Configuration > Security > AAA > AAA Method List > Authentication > + Add.

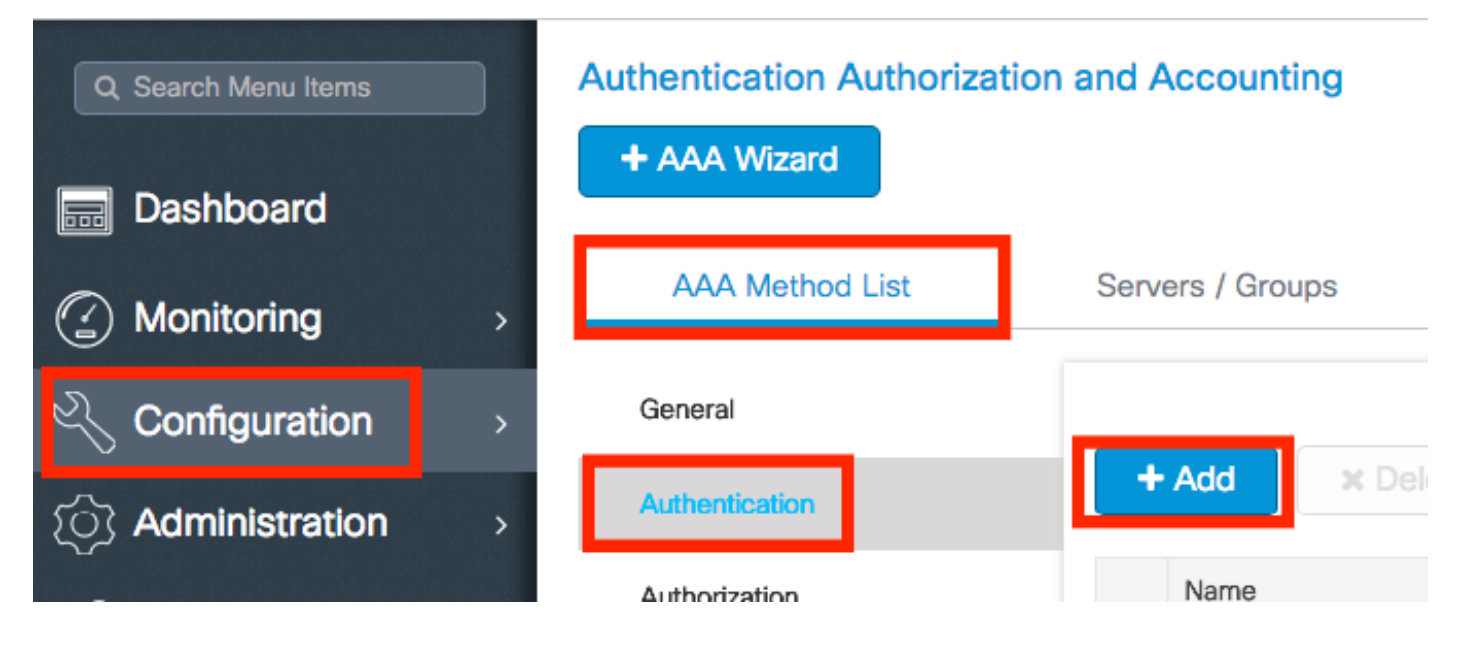

次の情報を入力します。

| Quick Setup: AAA Auth                        | entication |                        | ×                     |
|----------------------------------------------|------------|------------------------|-----------------------|
| Method List Name*                            | list-name  |                        |                       |
| Туре*                                        | dot1x      | ▼                      |                       |
| Group Type                                   | group      | <b>v</b>               |                       |
| Fallback to local<br>Available Server Groups |            | Assigned Server Groups |                       |
| radius<br>Idap<br>tacacs+<br>ISE-kcg-grp     | * ><br><   | ISE-grp-name           |                       |
| Cancel                                       |            | 🗎 s                    | ave & Apply to Device |

#### CLI:

# config t # aaa new-model # radius server <radius-server-name> # address ipv4 <radius-server-ip> auth-port 1812 acct-port 1813 # timeout 300 # retransm # aaa server radius dynamic-author

# client <radius-server-ip> server-key <shared-key>

# aaa authentication dot1x <dot1x-list-name> group <radius-grp-name>

#### AAAデッドサーバ検出についての注意

RADIUSサーバを設定したら、それが「ALIVE」と見なされるかどうかを確認できます。

#show aaa servers | s WNCD Platform State from WNCD (1) : current UP Platform State from WNCD (2) : cur

特に複数のRADIUSサーバを使用する場合、WLCで dead criteria. および deadtime を設定できます。

#radius-server dead-criteria time 5 tries 3 #radius-server deadtime 5

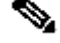

 注: dead criteria は、RADIUSサーバをデッドとしてマークするために使用される基準です。構成は次のとおりです。 1.コ ントローラが最後にRADIUSサーバから有効なパケットを受信してから、サーバが停止したとマークされるまでの経過時間 を示すタイムアウト(秒単位)。2.カウンタ。RADIUSサーバが停止とマークされるまでにコントローラで発生する必要が ある連続タイムアウトの数を表します。

◆ 注: deadtimeは、dead基準によってサーバがdeadとしてマークされた後、サーバがdeadステータスのままになる時間(分単位)を指定します。デッドタイムが経過すると、コントローラはサーバをUP(ALIVE)としてマークし、登録されたクライアントに状態変更を通知します。状態がUPとマークされた後もサーバに到達できず、デッド基準を満たしている場合、サーバはデッドタイムインターバルの間に再びデッドとマークされます。

WLANプロファイルの設定

GUI:

ステップ1:WLANを作成します。Configuration > Wireless > WLANs > + Addの順に移動し、必要に応じてネットワークを設定し ます。

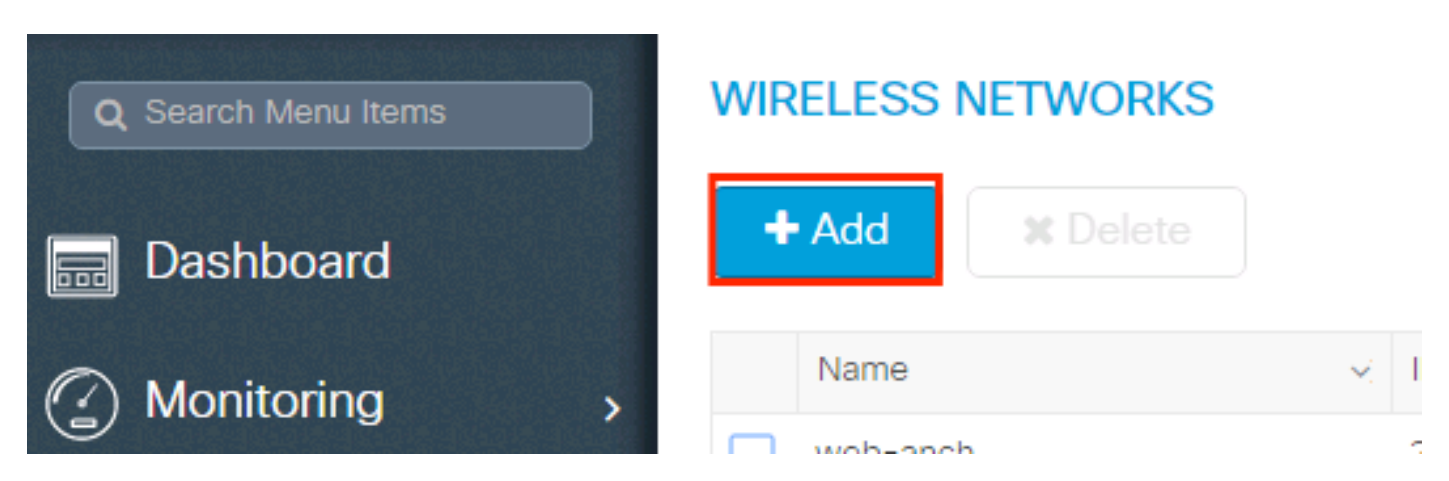

#### ステップ2:WLAN情報を入力します

| Add WLAN      |           |                |             | ×           |
|---------------|-----------|----------------|-------------|-------------|
| General       | Security  | Advan          | nced        |             |
| Profile Name* | prof-name | Radio Policy   | All         |             |
| SSID          | ssid-name | Broadcast SSID | ENABLED     |             |
| WLAN ID*      | 1         |                |             |             |
| Status        | ENABLED   |                |             |             |
|               |           |                |             |             |
|               |           |                |             |             |
|               |           |                |             |             |
|               |           |                |             |             |
|               |           |                |             |             |
| "Cancel       |           |                | Save & Appl | y to Device |

ステップ3: Securityタブに移動し、必要なセキュリティ方式を選択します。この例では、WPA2+802.1xです。

| Add WLAN                   |              |                          | ×               |
|----------------------------|--------------|--------------------------|-----------------|
| General                    | Security     | Advanced                 | <u>ـ</u>        |
| Layer2                     | Layer3       | AAA                      |                 |
| Layer 2 Security Mode      | WPA + WPA2 🔻 | Fast Transition Adapt    | ive Enab 🔻      |
| MAC Filtering              |              | Over the DS              |                 |
| Protected Management Frame |              | Reassociation Timeout 20 |                 |
| PMF                        | Disabled 🔻   |                          |                 |
| WPA Parameters             |              |                          |                 |
| WPA Policy                 |              |                          | -               |
| Cancel                     |              | 📄 Save &                 | Apply to Device |
|                            |              |                          |                 |
| Add WLAN                   |              |                          | ×               |
| PMF                        | Disabled v   |                          |                 |
| WPA Parameters             |              |                          |                 |
| WPA Policy                 |              |                          |                 |

| WPA Policy      |                                               |                        |
|-----------------|-----------------------------------------------|------------------------|
| WPA2 Policy     |                                               |                        |
| WPA2 Encryption | AES(CCMP128)<br>CCMP256<br>GCMP128<br>GCMP256 |                        |
| Auth Key Mgmt   | 802.1x v                                      |                        |
| Cancel          |                                               | Save & Apply to Device |

ステップ 4: Security > AAA タブで、手順3で作成した認証方式を「9800 WLCでのAAA設定」セクションから選択します。

| Add WLAN                 |           |   |          | ×                      |
|--------------------------|-----------|---|----------|------------------------|
| General                  | Security  |   | Advanced |                        |
| Layer2                   | Layer3    |   | AAA      |                        |
| Authentication List      | list-name | • |          |                        |
| Local EAP Authentication |           |   |          |                        |
|                          |           |   |          |                        |
|                          |           |   |          |                        |
|                          |           |   |          |                        |
|                          |           |   |          |                        |
| Cancel                   |           |   |          | Save & Apply to Device |

CLI:

# config t # wlan <profile-name> <wlan-id> <ssid-name> # security dot1x authentication-list <dot1x-list-name> # no shutdown

#### ポリシープロファイルの設定

ポリシープロファイル内では、他の設定(アクセスコントロールリスト[ACL]、Quality of Service [QoS]、モビリティアンカー、 タイマーなど)の中から、クライアントに割り当てるVLANを決定できます。

デフォルトのポリシープロファイルを使用することも、新しいプロファイルを作成することもできます。

GUI:

Configuration > Tags & Profiles > Policy Profile の順に移動し、default-policy-profile を設定するか、新しいプロファイルを作成し ます。

| Q Search Menu Items |   | Policy Profile                        |                                 |
|---------------------|---|---------------------------------------|---------------------------------|
| 📷 Dashboard         |   | + Add X Delete                        |                                 |
| Monitoring          | > | Policy Profile Name                   | <ul> <li>Description</li> </ul> |
| 9                   |   | voice                                 |                                 |
| Configuration       | > | default-policy-profile                | default policy profile          |
| S Administration    | > | <b>◀ ◀ 1</b> ► ►  10 ▼ items per page |                                 |

プロファイルを有効にします。

また、アクセスポイント(AP)がローカルモードの場合、ポリシープロファイルで中央スイッチングと中央認証が有効になっている ことを確認します。

| Ec | lit Policy Profile          |                   |                         |         |                            |                |             |
|----|-----------------------------|-------------------|-------------------------|---------|----------------------------|----------------|-------------|
|    | General Access Poli         | cies              | QOS and AVC             |         | Mobility                   | Advance        | ed          |
|    | A Configurin                | g in enabled stat | e will result in loss o | of conr | nectivity for clients asso | ciated with th | is profile. |
|    | Name*                       | default-polic     | cy-profile              | ſ       | WLAN Switching             | Policy         |             |
|    | Description                 | default polic     | y profile               |         | Central Switching          |                |             |
|    | Status                      | ENABLED           |                         |         | Central Authenticati       | ion            |             |
|    | Passive Client              |                   | >                       |         | Central DHCP               |                |             |
|    | Encrypted Traffic Analytics |                   |                         | L       | Central Association        | Enable         |             |
|    | CTS Policy                  |                   |                         |         | Flex NAT/PAT               |                |             |
|    | Inline Tagging              |                   |                         |         |                            |                |             |
|    | SGACL Enforcement           |                   |                         |         |                            |                |             |
|    | Default SGT                 | 2-65519           |                         |         |                            |                |             |

Access Policiesタブで、クライアントを割り当てる必要があるVLANを選択します。

| E | Edit Policy Profi                                | le              |                      |          |             |                  |   |
|---|--------------------------------------------------|-----------------|----------------------|----------|-------------|------------------|---|
| _ | General                                          | Access Policies | QOS and AVC          | Mobility | Adv         | vanced           |   |
|   | WLAN Local Pr                                    | ofiling         |                      |          | WLAN ACL    |                  |   |
|   | HTTP TLV Cachin                                  | ng              |                      |          | IPv4 ACL    | Search or Select | • |
|   | RADIUS Profiling                                 |                 |                      |          | IPv6 ACL    | Search or Select | • |
|   | DHCP TLV Caching<br>Local Subscriber Policy Name |                 | Search or Select     |          | URL Filters |                  |   |
|   |                                                  |                 |                      |          | Pre Auth    | Search or Select |   |
|   | VLAN                                             |                 |                      |          | Post Auth   | Search or Select |   |
|   | VLAN/VLAN Gro                                    | up              | VLAN2602             |          |             |                  |   |
|   | Multicast VLAN                                   |                 | Enter Multicast VLAN |          |             |                  |   |
|   |                                                  |                 |                      |          |             |                  |   |

VLAN割り当てなどの属性をアクセス承認で返すようにISEを設定する場合は、 Advanced タブでAAA Overrideを有効にしてください。

| dit Policy P    | Profile            |                        |          |                           |                          |
|-----------------|--------------------|------------------------|----------|---------------------------|--------------------------|
| General         | Access Policies    | QOS and AVC            | Mobility | Advanced                  |                          |
| WLAN Time       | eout               |                        |          | Fabric Profile            | Search or Select         |
| Session Tim     | eout (sec)         | 1800                   |          | Umbrella<br>Parameter Map | Not Configured           |
| Idle Timeout    | (sec)              | 300                    | ]        | mDNS Service<br>Policy    | default-mdns-servic      |
| Idle Thresho    | ld (bytes)         | 0                      |          | WLAN Flex Policy          | <u>Urear</u>             |
| Client Exclus   | sion Timeout (sec) | 60                     |          | VLAN Central Switchin     | ng                       |
| DHCP            |                    |                        |          | Split MAC ACL             | Search or Select         |
| IPv4 DHCP F     | Required           |                        |          | Air Time Fairness Po      | olicies                  |
| DHCP Serve      | er IP Address      |                        |          | 2.4 GHz Policy            | Search or Select         |
| now more >>     | ·>                 |                        | _        | 5 GHz Policy              | Search or Select         |
| AAA Policy      | d.                 |                        |          |                           |                          |
| Allow AAA C     | Override           | $\checkmark$           |          |                           |                          |
| NAC State       |                    |                        |          |                           |                          |
| Policy Name     | 1                  | default-aaa-policy 🗙 🔻 |          |                           |                          |
| <b>9</b> Cancel |                    |                        | <u>k</u> |                           | Update & Apply to Device |

#### CLI:

# config # wireless profile policy <policy-profile-name>
# aaa-override # central switching # description "<description>" # vlan <vlanID-or-VLAN\_name> # no shutdown

#### ポリシータグの設定

Policy Tagは、SSIDとポリシープロファイルをリンクするために使用されます。新しいポリシータグを作成するか、default-policy タグを使用します。

◆ 注:default-policy-tagは、1 ~ 16のWLAN IDを持つSSIDをdefault-policy-profileに自動的にマッピングします。変更も削除もで きません。 ID 17以上のWLANがある場合、default-policy-tagは使用できません。

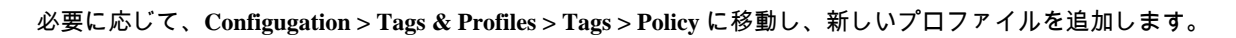

| Q Search Menu Items | Manage Tags                           |                    |
|---------------------|---------------------------------------|--------------------|
| Dashboard           | Policy Site RF AP                     |                    |
| Monitoring ;        | + Add                                 |                    |
| Configuration ;     | Policy Tag Name                       | - Description      |
|                     | central-anchor                        |                    |
|                     | default-policy-tag                    | default policy-tag |
| X Troubleshooting   | I I I I I I I I I I I I I I I I I I I |                    |

### WLAN プロファイルを目的のポリシープロファイルにリンクします。

| Add Policy Tag |                     |   |                |                        | × |
|----------------|---------------------|---|----------------|------------------------|---|
| Name*          | PolicyTagName       |   |                |                        |   |
| Description    | Enter Description   |   |                |                        |   |
| + Add × Dele   |                     |   |                |                        |   |
| WLAN Profile   |                     | ~ | Policy Profile |                        | ~ |
|                | 10 🔹 items per page |   |                | No items to displa     | У |
| Cancel         |                     |   |                | Save & Apply to Device | ļ |

| Add Policy Tag    |                     |                 | ×                        |
|-------------------|---------------------|-----------------|--------------------------|
| Name*             | PolicyTagName       |                 |                          |
| Description       | Enter Description   |                 |                          |
| + Add X Dele      |                     |                 |                          |
| WLAN Profile      | ~                   | Policy Profile  | ~                        |
|                   | 10 🔻 items per page |                 | No items to display      |
| Map WLAN and Poli | су                  |                 |                          |
| WLAN Profile*     | prof-name           | Policy Profile* | default-policy-profile   |
| Cancel            |                     | 1               | 🖺 Save & Apply to Device |

| Add Policy Tag |                     |   |                        | ×                      |
|----------------|---------------------|---|------------------------|------------------------|
| Name*          | PolicyTagName       |   |                        |                        |
| Description    | Enter Description   |   |                        |                        |
| + Add X Dele   |                     |   |                        |                        |
| WLAN Profile   |                     | ~ | Policy Profile         | ~                      |
| prof-name      |                     |   | default-policy-profile |                        |
|                | 10 🔻 items per page |   |                        | 1 - 1 of 1 items       |
| Cancel         |                     |   | [                      | Save & Apply to Device |

### CLI :

# config t # wireless tag policy <policy-tag-name> # wlan <profile-name> policy <policy-profile-name>

GUI:

タグを1つのAPに割り当てるには、関連するポリシータグを割り Configuration > Wireless > Access Points > AP Name > General Tags, 当てるように移動し、 Update & Apply to Device.

| Edit AP            |                            |           |                           |      |                                     | 3         |
|--------------------|----------------------------|-----------|---------------------------|------|-------------------------------------|-----------|
| General Interfaces | High Availability          | Inventory | Advanced                  |      |                                     |           |
| General            |                            | Versi     | on                        |      |                                     |           |
| AP Name*           | AP3802-02-WS               | Primar    | ry Software Version       | 1 -  | 5.050                               |           |
| Location*          | Location* default location |           | wnloaded Status           | N/A  | N/A                                 |           |
| Base Radio MAC     | 00:42:68:c6:41:20          | Predo     | wnloaded Version          | N/A  | λ.                                  |           |
| Ethernet MAC       | 00:42:68:a0:d0:22          | Next F    | Retry Time                | N/A  | λ.                                  |           |
| Admin Status       | Enabled 🗸                  | Boot \    | /ersion                   | ÷.,  | 3                                   |           |
| AP Mode            | Local                      | IOS Ve    | ersion                    | 10.3 | 0.200.52                            |           |
| Operation Status   | Registered                 | Mini IC   | DS Version                | 0.0. | .0.0                                |           |
| Fabric Status      | Disabled                   | IP Co     | nfig                      |      |                                     |           |
| Tags               |                            | IP Add    | lress                     | 172  | 2.16.0.207                          |           |
| Policy             | default-policy-tag         | Static    | IP                        |      |                                     |           |
| Site               | default-site-tag           | Time      | Statistics                |      |                                     |           |
| RF                 | default-rf-tag 🔻           | Up Tir    | ne                        |      | 9 days 1 hrs<br>17 mins 24<br>secs  |           |
|                    |                            | Contro    | oller Associated Time     |      | 0 days 3 hrs<br>26 mins 41<br>secs  |           |
|                    |                            | Contro    | oller Association Latency | ý    | 8 days 21 hrs<br>50 mins 33<br>secs |           |
|                    |                            |           |                           |      |                                     |           |
|                    |                            |           |                           |      |                                     |           |
| Cancel             |                            |           |                           | 🗄 ປ  | Ipdate & Apply                      | to Device |
|                    |                            |           |                           |      |                                     |           |

◆ 注:APのポリシータグが変更されると、9800 WLCへの関連付けがドロップされ、数分後に元に戻ることに注意してくだ さい。 複数のAPに同じポリシータグを割り当てるには、 Configuration > Wireless Setup > Advanced > Start Now > Apply.

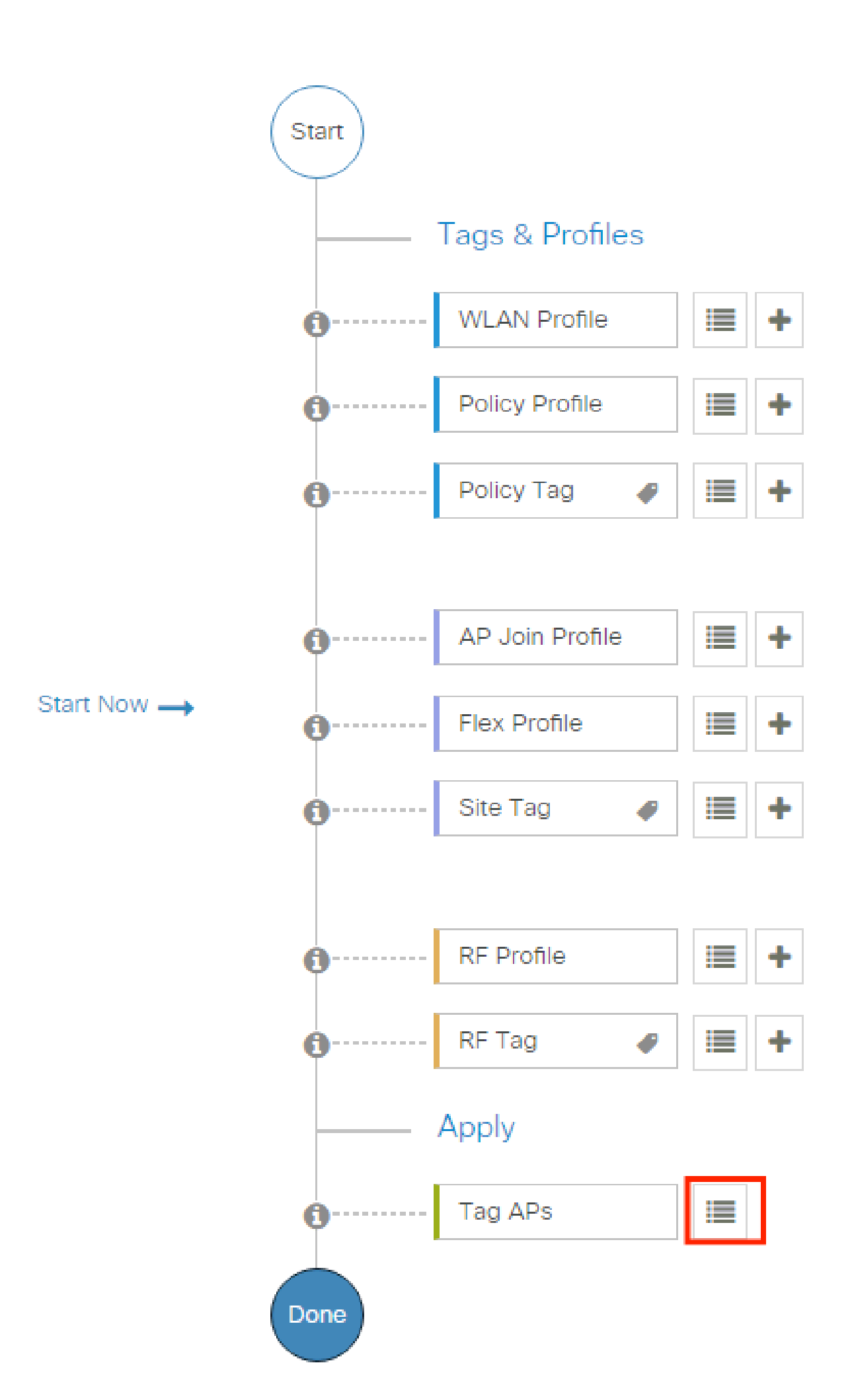

# show ap tag summary // Tag information for AP'S

# show wlan { summary | id | name | all } // WLAN details

# show wireless tag policy detailed <policy-tag name> // Detailed information on given policy tag

# show wireless profile policy detailed <policy-profile name>// Detailed information on given policy profile

#### トラブルシュート

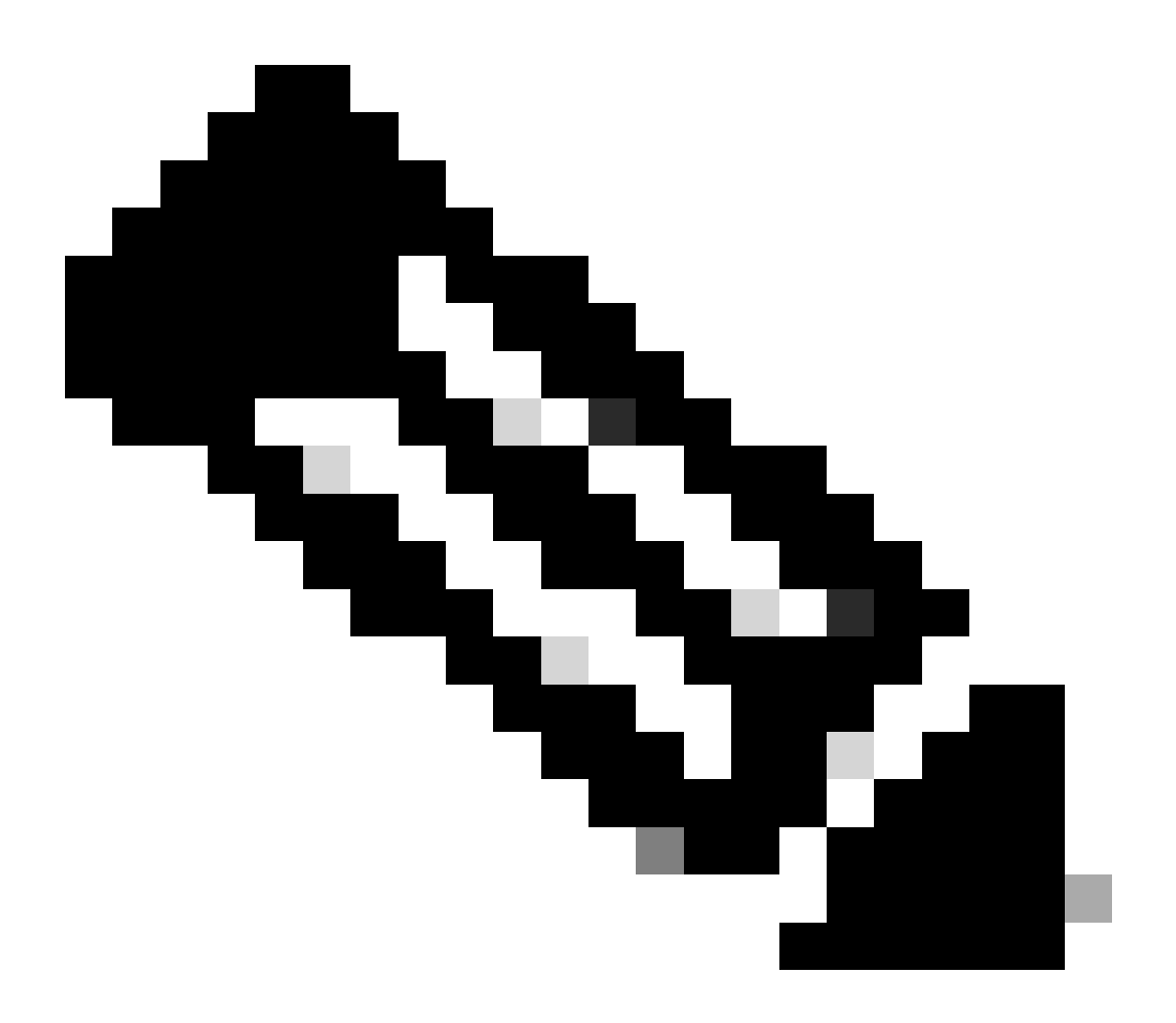

注:外部ロードバランサの使用には問題はありません。ただし、calling-station-id RADIUS属性を使用して、ロードバラ ンサがクライアントごとに動作することを確認してください。UDP送信元ポートに依存するメカニズムは、9800からの RADIUS要求のバランシングではサポートされていません。 WLCでのトラブルシューティング

WLC 9800には常時トレース機能があります。これにより、クライアント接続に関連するすべてのエラー、警告、および通知レベ ルのメッセージが継続的にログに記録され、発生後にインシデントまたは障害状態のログを表示できます。

生成されるログの量によって異なりますが、通常は数時間から数日に戻ることができます。

9800 WLCがデフォルトで収集したトレースを表示するには、SSH/Telnetで9800 WLCに接続し、次の手順を実行します(セッショ ンをテキストファイルに記録していることを確認します)。

ステップ1:WLCの現在の時刻を確認して、問題が発生した時刻までログを追跡できるようにします。

# show clock

ステップ 2:システム設定に従って、WLCバッファまたは外部syslogからsyslogを収集します。これにより、システムの正常性と エラー(発生している場合)をすぐに確認できます。

# show logging

ステップ3:デバッグ条件が有効になっているかどうかを確認します。

# show debugging IOSXE Conditional Debug Configs: Conditional Debug Global State: Stop IOSXE Packet Tracing Configs: Packet Infra debugs: Ip Add

注:条件が一覧表示されている場合は、有効な条件(MACアドレス、IPアドレスなど)に遭遇するすべてのプロセスについて、トレースがデバッグレベルで記録されていることを意味します。これにより、ログの量が増加します。そのため、アクティブにデバッグを行っていない場合は、すべての条件をクリアすることを推奨します。

ステップ 4:テスト対象のMACアドレスがステップ3の条件としてリストされていないとすると、特定のMACアドレスのalways-on notice levelトレースを収集します。

# show logging profile wireless filter { mac | ip } { <aaaa.bbbb.cccc> | <a.b.c.d> } to-file always-on-<FILENAME.txt>

セッションの内容を表示するか、ファイルを外部TFTPサーバにコピーできます。

# copy bootflash:always-on-<FILENAME.txt> tftp://a.b.c.d/path/always-on-<FILENAME.txt>

条件付きデバッグとラジオアクティブトレース

常時接続トレースで、調査中の問題のトリガーを判別するのに十分な情報が得られない場合は、条件付きデバッグを有効にして、 無線アクティブ(RA)トレースをキャプチャできます。これにより、指定された条件(この場合はクライアントMACアドレス)と 対話するすべてのプロセスにデバッグレベルのトレースが提供されます。これは、GUIまたはCLIを使用して実行できます。

CLI:

条件付きデバッグを有効にするには、次の手順を実行します。

ステップ5:有効なデバッグ条件がないことを確認します。

# clear platform condition all

手順6:監視するワイヤレスクライアントのMACアドレスのデバッグ条件を有効にします。

このコマンドは、指定されたMACアドレスを30分間(1800秒)モニタし始めます。オプションでこの時間を最大2085978494秒 まで増やすことができます。

# debug wireless mac <aaaa.bbbb.cccc> {monitor-time <seconds>}

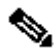

◆ 注:複数のクライアントを同時にモニタするには、MACアドレスごとにdebug wireless mac <aaaa.bbbb.cccc>コマンドを実 行します。

💊 注:ターミナルセッションでは、すべてが後で表示できるように内部でバッファされるため、クライアントアクティビティ の出力は表示されません。

手順7:監視する問題または動作を再現します。

ステップ8:デフォルトまたは設定されたモニタ時間が経過する前に問題が再現した場合は、デバッグを停止します。

モニター時間が経過するか、debug wireless が停止すると、9800 WLC では次の名前のローカルファイルが生成されます。

ra\_trace\_MAC\_aaaabbbbcccc\_HHMMSS.XXX\_timezone\_DayWeek\_Month\_Day\_year.log

ステップ9: MAC アドレスアクティビティのファイルを収集します。 ra trace.logを外部サーバにコピーするか、出力を画面に 直接表示できます。

RAトレースファイルの名前を確認します。

# dir bootflash: | inc ra\_trace

ファイルを外部サーバーにコピーします。

# copy bootflash:ra\_trace\_MAC\_aaaabbbbcccc\_HHMMSS.XXX\_timezone\_DayWeek\_Month\_Day\_year.log tftp://a.b.c.d/ra-FILENAME.txt

内容を表示します。

# more bootflash:ra\_trace\_MAC\_aaaabbbbcccc\_HHMMSS.XXX\_timezone\_DayWeek\_Month\_Day\_year.log

ステップ 10:根本原因がまだ明らかでない場合は、デバッグレベルのログのより詳細なビューである内部ログを収集します。す でに収集されて内部で保存されているデバッグログの詳細を確認するため、クライアントを再度デバッグする必要はありません。

# show logging profile wireless internal filter { mac | ip } { <aaaa.bbbb.cccc> | <a.b.c.d> } to-file ra-internal-<FILENAME>.txt

◆ 注:このコマンド出力は、すべてのプロセスのすべてのログレベルのトレースを返し、非常に大量です。これらのトレースを解析する場合は、Cisco TAC にお問い合わせください。

ra-internal-FILENAME.txt を外部サーバーにコピーするか、出力を画面に直接表示できます。

ファイルを外部サーバーにコピーします。

# copy bootflash:ra-internal-<FILENAME>.txt tftp://a.b.c.d/ra-internal-<FILENAME>.txt

# more bootflash:ra-internal-<FILENAME>.txt

ステップ 11デバッグ条件を削除します。

# clear platform condition all

◇ 注:トラブルシューティングセッションの後は、必ずデバッグ条件を削除してください。

#### GUI:

ステップ1: Troubleshooting > Radioactive Trace > + Add に移動して、トラブルシューティングを行うクライアントのMAC/IPア ドレスを指定します。

| Q. Search Menu Items | Troubleshooting - > Radioactive Trace   |                     |
|----------------------|-----------------------------------------|---------------------|
| Dashboard            | Conditional Debug Global State: Stopped |                     |
| Monitoring           | + Add × Delete ✓ Start Stop             |                     |
|                      | MAC/IP Address Trace file               |                     |
| O Administration     | H H 10 - Items per page                 | No items to display |
| C Licensing          |                                         |                     |
| X Troubleshooting    |                                         |                     |

ステップ2: [Start (スタート)] をクリックします。

ステップ3:問題を再現します。

ステップ4: [Stop] をクリックします。

ステップ 5: Generate ボタンをクリックし、ログを取得する時間間隔を選択して、 Apply to Device. In this example, the logs for the last 10 minutes are requested.

| Troubleshooting > Radioactive Trace     |                  |                          |   |
|-----------------------------------------|------------------|--------------------------|---|
| Conditional Debug Global State: Stopped |                  | Enter time interval      | × |
|                                         |                  | Enable Internal Logs     |   |
| + Add × Delete V Start Stop             |                  | Generate logs for last   |   |
| MAC/IP Address <b>Y</b> Trace file      |                  | ◯ 30 minutes             |   |
| aaaa.bbbb.cccc                          | ► Generate       | ◯ 1 hour                 |   |
| I I I I I I I I I I I I I I I I I I I   | 1 - 1 of 1 items | ⊖ since last boot        |   |
|                                         |                  | O 0-4294967295 seconds v |   |
|                                         |                  | Cancel                   | 9 |

手順6:コンピュータに放射性トレースをダウンロードし、ダウンロードボタンをクリックして検査します。

| Troubleshooting                                               |                 |                                 |
|---------------------------------------------------------------|-----------------|---------------------------------|
| Conditional Debug Global State: Stopped                       |                 |                                 |
| + Add × Delete Start Stop                                     | Last Run Result |                                 |
| MAC/IP Address <b>Y</b> Trace file                            | ✓ State         | Successful                      |
| 📄 aaaa.bbbb.cccc debugTrace_aaaa.bbbb.cccc.txt 🛓 🛅 🕞 Generate |                 | See Details                     |
| H < 1 ► H 10 ▼ items per page 1 - 1 of 1 items                | MAC/IP Address  | aaaa.bbbb.cccc                  |
|                                                               | Start Time      | 08/24/2022 08:46:49             |
|                                                               | End Time        | 08/24/2022 08:47:00             |
|                                                               | Trace file      | debugTrace_aaaa.bbbb.cccc.txt 🛓 |
|                                                               |                 |                                 |

ISEでのトラブルシューティング

クライアント認証の問題が発生した場合は、ISEサーバでログを確認できます。 Operations > RADIUS > Live Logs に移動すると、 認証要求のリスト、一致したポリシーセット、各要求の結果などが表示されます。図に示すように、各行の Details タブの下にあ る虫眼鏡をクリックすると、詳細が表示されます。

| ■ Cisco ISE                 | Operations -                    | Evaluation Mode         | 85 Days Q ⑦ 균 @                         |                                               |
|-----------------------------|---------------------------------|-------------------------|-----------------------------------------|-----------------------------------------------|
| Live Logs                   |                                 |                         |                                         |                                               |
| Misconfigured Supplicants 🕕 | Misconfigured Network Devices 🕕 | RADIUS Drops 🕕          | Client Stopped Responding 🕕             | Repeat Counter 🕕                              |
| 0                           | 0                               | 0                       | 2                                       | 0                                             |
|                             | ₫. Export To ∽                  |                         | Refresh Show<br>Never V Latest 20 recor | ds v Within<br>Last 3 hours v<br>V Filter v 🗇 |
| Time State                  | us Details Repea Identity       | Endpoint ID Endpoint    | Authenti Authoriz Authoriz              | IP Address Netwo                              |
| ×                           | V Identity                      | Endpoint ID Endpoint Pr | Authenticat Authorizatic Authorizatic   | IP Address V Networ                           |
| Aug 23, 2022 06:18:42.5     | 0 user1                         | 08:BE:AC:27:85: Unknown | Policy_Set Policy_Set PermitAcc         | 10.14.16.112,                                 |
| Aug 23, 2022 09:45:48.1     | S user1                         | BC:D0:74:28:6D:         |                                         | 9800-W                                        |

翻訳について

シスコは世界中のユーザにそれぞれの言語でサポート コンテンツを提供するために、機械と人に よる翻訳を組み合わせて、本ドキュメントを翻訳しています。ただし、最高度の機械翻訳であっ ても、専門家による翻訳のような正確性は確保されません。シスコは、これら翻訳の正確性につ いて法的責任を負いません。原典である英語版(リンクからアクセス可能)もあわせて参照する ことを推奨します。